Copyright | NextWave | Infinium

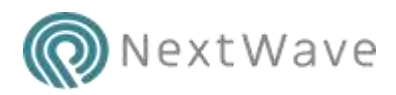

## Building a Chatbot

This approach is designed to prove whether AWS Kendra can undertake effective first line interpretation with its Natural Language Processing and provide accurate results to free text questions.

# Tools Required

You will require the following tools and documents.

AWS Kendra – provide the natural language processing and free text search / matching capabilities

**AWS S3 – Simple Storage Service** - Storage bucket for the raw policy documentation PDF's and Q&A source

**Test policy documents** – Fundamental Review of The Trading Book from European Banking Authority, Basel III: Finalising post-crisis reforms from Bank For International Settlements, Benchmark Reform and Transition from LIBOR from ISDA.

Test Q&A file: Excel CSV formatted file with some expected questions, answers, and links

### Steps

Step 1: In the AWS Console first select the 'EU (Ireland)' region, a region that supports AWS Kendra.

Step 2: In the S3 console, click 'Create Bucket' to create two document stores – chatbottest-source-docs and chatbottest-source-faq

| 55 buckets                                    |                                   |                 | CI (Name Fernance                   |
|-----------------------------------------------|-----------------------------------|-----------------|-------------------------------------|
| Q, man to be ten                              | ]                                 | At access types |                                     |
| • ministerie ( treats and integ. ) from ) for | -                                 | 2 tures         | 1 Regiona C                         |
| El Bangrana +                                 | Access 0 *                        | Separat         | Data created +                      |
| 🗇 📱 stantalinsi saarai-data                   | TACHEL AND OBJECTS OUT (SAME)     | mi (mient)      | 54p 0, 2020 1 00 47<br>PM CMIT+0108 |
| 🗇 🛢 shataring source by                       | Securit and objects rel<br>public | El/palant)      | 560 5, 2020 3 17:18<br>PM GMT-0100  |

Step 3: Click on the buckets to upload the documents you want to be part of the FAQ

| natbottest-source-doc           | 5                                         |                                     |          |                 |
|---------------------------------|-------------------------------------------|-------------------------------------|----------|-----------------|
| Overview Projetter              | Connectors (Methament)                    | Access protect                      |          |                 |
| A Type a prefix and press tores | ti seanti Presa ESC si deal.              |                                     |          |                 |
| L Hanse + Crownake              | Number   Brinne -                         |                                     |          | EU (Ireland) 4  |
|                                 |                                           |                                     |          | Veryng t to 1   |
| Tiere -                         |                                           | Last modelse                        | 5017     | Storage tiess * |
| 🗇 🗊 Benchmann                   |                                           | 9vp 3, 2003 1.10-15 PM<br>GMT+0186  | 2.0.4P   | Standard        |
| 🗌 🔒 Densityhant Rations and     | foreiton free LIBOR _ Hierodianal Deaps a | 8ep 3, 2020 1.10.14 PM<br>G8/T+0100 | 106.0102 | Standard.       |
| ) 🗄 manita                      |                                           | Rep 3, 2020 1 10 10 PM<br>GaiT+0100 | COMP     | manologi        |
|                                 |                                           |                                     |          |                 |

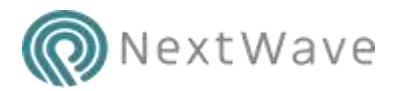

Step 4: Do the same for a sample FAQ as per below and upload into the FAQ bucket.

| Autoline 🖅 🔄 🕯                                                                                                    |            |                        | Reg Ride -                          |                        | D' Sect      |                     |         |
|----------------------------------------------------------------------------------------------------|------------|------------------------|-------------------------------------|------------------------|--------------|---------------------|---------|
| the Herry Insurt                                                                                                    | Fage Levis | e Printalao Data       | Review View Hills                   | feren                  |              |                     |         |
| A CA                                                                                                    | CANAGE     | - 11 - A' A' =         | ≍≣ €• fbweeter                      | General                |              | Normal              |         |
| Parte Stanual Farmer                                                                                                    | 8.2.9 ±    | ⊞ - <b>▲</b> - ▲ = ≡   | i ≣ ≣ ≣ ≣ Mega 8 Ca                 | na - 🗐 - % 🔊 🛀         | A Creditory  | + Table +           |         |
| Chalterer D                                                                                                    |            | 40 Pe                  | Marret                              | rs Wanter              |              |                     |         |
| 10 · · · >                                                                                                    | 1.16       |                        |                                     |                        |              |                     |         |
|                                                                                                    |            |                        |                                     |                        |              |                     |         |
| (A)                                                                                                    |            |                        | N.                                  |                        | 24           | C                   |         |
| 1 Question                                                                                                    |            | Anower                 |                                     |                        | URL          |                     |         |
| 2 What does FRTS mean                                                                                                    |            | FRTB stansh for Fundar | mental Review Of The Trading Bo     | ok .                   |              |                     |         |
| 3. What does LOD mean                                                                                                    |            | LGD means Loss Given   | Default, the total exposure less t  | the recoverable amount |              |                     |         |
| 4 Whats does EAD mean                                                                                                    |            | EAD means exposure a   | t plefault, the total exposure at p | cint of default        | https://www. | mestupedia.com/term | s/e/est |
| Order Construction     Order Construction     Order Construc |            |                        |                                     |                        |              |                     |         |
| 8                                                                                                    |            |                        |                                     |                        |              |                     |         |

Step 5: Go to the AWS Kendra service (select matching region Europe in my example) and click 'Create Index'

Step 6: Name your index, here I chose 'ChatBot-FinanceRegulations' and, under IAM role, select 'Create a new role'. Leave all other options for this example.

| lodex name                                                                                                    |                                     |              |
|----------------------------------------------------------------------------------------------------|-------------------------------------|--------------|
| ChatBot-FinanceRegulations                                                                                                    |                                     |              |
| Navimum of 1000 alphansmeric characters. Can include hypithems (-), but not spaces.                                                                 |                                     |              |
| Description – optional                                                                                                    |                                     |              |
|                                                                                                    |                                     |              |
| Logging details . Info<br>Researce Konste publishes error and alors logs to Amazon Claur/Watch: A Claur/Watch log gr<br>an your behalf.<br>AMI role | roup prof corresponding log streams | wik law erne |
| IAM roles used for data sources or FAQs can't be used for indexes. If you<br>a data source or FAQ, select "Cruate a new role" to avoid an error.    | u are unsure if an existing role i  | s used fo    |
| Create a new role (Recommended)                                                                                                    | Ψ.                                  |              |
| Role name                                                                                                    |                                     |              |
| than role menter will be profiled with Winanto-Kernica-en-went-3.1                                                                                  |                                     |              |
| that rule name will be perford with Winarcolondra as with 3.5.<br>Enter rule methe                                                                  |                                     |              |

Step 7: This is the only moderately technical part you need to allow AWS Kendra to see the S3 buckets created in the first steps. A sledgehammer approach is to give the new Kendra IAM role (Identity Access Manager) read only access to all of your S3 buckets.

To do this go to the IAM console and select Roles

| Craste mee                                                                                                    |                                             |                 | 0 0 0             |
|----------------------------------------------------------------------------------------------------|---------------------------------------------|-----------------|-------------------|
| Q linesth                                                                                                    |                                             |                 | Showing 4 results |
| Role same +                                                                                                    | Trusted entities                            | Last activity - |                   |
| Anacon Kentra evidenti 1 ChaSch                                                                                                    | AWS service: lotting                        | Tuewy           |                   |
| AuthoriticsFigureFigureF | AWS service: ins (Service Loted role)       | haoran          |                   |
| ARGIerworRoeForSupport                                                                                                    | AWS service: support (Service-Linket Ide)   | Norw            |                   |
| Autolienscellereforthweekdowe                                                                                                    | WVB service: trainidadvitur (Dervice-United | Norse :         |                   |

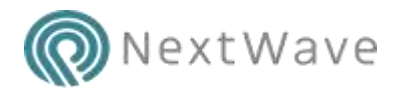

Select the AmazonKendra newly created role and click 'Attach Permissions'. Filter the list by entering S3 and select 'AmazonS3ReadOnlyAccess' to enable, it should look like this once done: -

|                | Role description               | AmazohKendra   | a eu west 1 ChatBol | RegReporting   Lat              |                     |
|----------------|--------------------------------|----------------|---------------------|---------------------------------|---------------------|
| linst          | ance Profile ARNs              | 23             |                     |                                 |                     |
|                | Path                           | (service-role) |                     |                                 |                     |
|                | Creation time                  | 2020-09-03 13  | 14.UTC+0100         |                                 |                     |
|                | Last activity                  | 2020-09-03 14  | 18 UTC+0100 (Toda   | 93                              |                     |
| Maximum        | r session duration             | 1 hour Edit    |                     |                                 |                     |
| Permissions    | Trust relationships            | Taga           | Access Advisor      | Revoke sessions                 |                     |
| · Permissi     | ions policies {2 pol           | icies appiled  | i)                  |                                 |                     |
| 00404157405578 |                                |                |                     |                                 | O Add inline policy |
| Attach poli    |                                |                |                     |                                 |                     |
| Policy         | name +                         |                |                     | Policy type +                   |                     |
| Policy         | name +<br>nacoKendra-eu-west-1 | ChatBot-RegRe  | epothing            | Policy type +<br>Managed policy |                     |

Step 8: Go back to the AWS Kendra console and select your next Index, then select 'Add Data Sources', then select the Amazon S3 'Add Connector' button.

Step 9: Give your data source a name, I chose 'ChatBot-FinanceRegulations' and select Next.

| Choose   | resources               |        | ×             |
|----------|-------------------------|--------|---------------|
| 53 Bucke | 5                       |        |               |
| Buck     | ets (2)                 |        | ( 1 )         |
|          | Name                    | Region |               |
| •        | chatbottest-source-docs |        |               |
| 0        | chatbottest-source-faq  |        |               |
|          |                         |        | Cancel Choose |

Step 10: Click Browse S3 and choose you documents directory.

Step 11: Select the AWS Kendra IAM role to match the one created earlier.

Step 12: Choose a 'Set sync run schedule' of 'Run On Demand' and then 'Next'

Step 13: Quick review of your settings and click 'Create' to create the index.

Step 14: Once successfully create a green banner will appear at the top of the screen, click the 'Sync Now' button to fill the index.

Step 15: Go to your newly created index by selecting 'Indexes' on the left and then the name of your index, you should see something like this: -

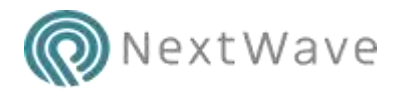

#### Copyright | NextWave | Infinium

| Index settings                 |                                                          |                                | Actions                        |
|--------------------------------|----------------------------------------------------------|--------------------------------|--------------------------------|
| Name                           | Status                                                   | Creation time                  | Last modified time             |
| ChatBot-<br>FinanceRegulations | @ Active                                                 | Sep 05, 2020, 1:14 PM<br>GMT+1 | 5ep 03, 2020, 1:14 PM<br>GMT+1 |
| 23075010                       | Data sources                                             | 12220304057                    | 10/10/10/2017/201              |
| Description                    | 1                                                        | FAQ count                      | Document count                 |
|                                |                                                          | 4                              | 3                              |
|                                | Hole ARN                                                 |                                |                                |
| index ID                       | amawa                                                    | Encryption key                 | Storage used                   |
| d17051b9-a1fe-413d-            | finale/service-                                          | Amazon Kendra owned key        | 669.36 KB                      |
| 9107                           | role/AmazonKendra-eu-<br>west-1-ChatBot-<br>RegReporting |                                |                                |

Step 16: Follow the same instructions to add the frequently asked questions by selecting 'FAQs' on the left (the above example I had already loaded these)

The chatbot index is now all complete and ready for use by select 'Search Console' on the left.

#### Results

Really the testing here is just keep asking questions, but I will pick a select few to give an idea of the power.

1) Trying a business specific term and the search capability over the policy documents – 'how do I calculate loss given default' gives the following results: -

| and an i carcinete tests Trade gentier                                                                                                    | Q                                                                                                    |
|----------------------------------------------------------------------------------------------------|----------------------------------------------------------------------------------------------------|
| T-5 of 5 multic                                                                                                    |                                                                                                    |
| Arrazon Kendoa suggested answers                                                                                                    |                                                                                                    |
| Susel 3 doc.                                                                                                    |                                                                                                    |
| The PD for each exposure that is used as input into the risk weigh<br>calculation of expected loss must not be less than 0.05%. (#) Los<br>0.000 (49. A bank must provide an estimate of the LGD for each<br>bank exposure. There are two approaches for deriving this estim<br>approach and an advanced approach. As noted in paragraph 34, t<br>approach is not permitted for exposures to certain entities.                                                                                                    | t formula and the<br>s given default<br>corporate and<br>ste: a foundation<br>the advanced                                                                  |
| The of Teach I and the second death of the I does of                                                                                                    |                                                                                                    |
| under 13 for an electric and an an an an and a second second se                                                                                                    |                                                                                                    |
| <ul> <li>Under 1 die maan van de service van de service van de</li></ul> | 6 6                                                                                                    |
| ⊕<br>What are Amazon Kendra :                                                                                                    | (C) (C)                                                                                                    |
| What are Amazon Kendra Sor                                                                                                    | ی ای ای ای ای ای ای ای ای ای ای ای ای ای                                                                                                    |
| What are Amazon Kondra :     Sor     Basel 3 doc                                                                                                    | (5) (5)<br>suggested answers? In<br>t Relevance <b>v</b>                                                                                                    |
| What are Amazon Kendra :<br>Sor<br>Basel 3 doc<br>This LGD cannot be less than the long-run default-weighted avi<br>given default calculated based on the average economic loss of<br>defaults within the data source for that type of facility, in additio<br>take into account the potential                                                                                                    | (a) (b)<br>suggested answers? In<br>t Relevance <b>v</b><br>t Relevance <b>v</b><br>at observed<br>e, a bank must                                           |
| What are Amazon Kendra s<br>What are Amazon Kendra s<br>Sor<br>Basel 5 doc<br>This LGD cannot be less than the long-run default-weighted av<br>given default calculated based on the average economic loss of<br>defaults within the data source for that type of facility. In additio<br>take into account the potential<br>https://J.su-weel-Lamazonaex.com/dusticeted/basel 3 docptf                                                                                                    | O                                                                                                    |
| What are Amagon Kendra :<br>Sor<br>Basel 3 doc<br>This LGD cannot be less than the long-run default-weighted aw<br>given default calculated based on the average economic loss of<br>defaults within the data source for that type of facility, in additio<br>take into account the potential<br>https://i3.eu-weel-1.emacouses.com/chattootest/basel 3 doc.pdf<br>FRTD                                                                                                    | Suggested answers? In<br>suggested answers? In<br>t Relevance ▼<br>t Relevance ▼<br>t Relevance ▼<br>t about the suggested<br>at observed<br>e, a bark must |

Successful start given no training has yet been done on the database. Links and extracts provided into each of the documents and multiple options for people to look for. The thumbs up / thumbs down icon provides training for future answers.

2) Check the FAQ with a simple question of 'What does EAD mean?'

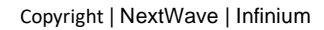

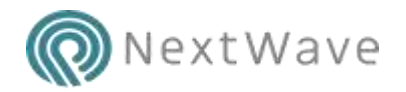

| What does EAD mean? |  |  |
|---------------------|--|--|
|                     |  |  |

1-5 of 5 results

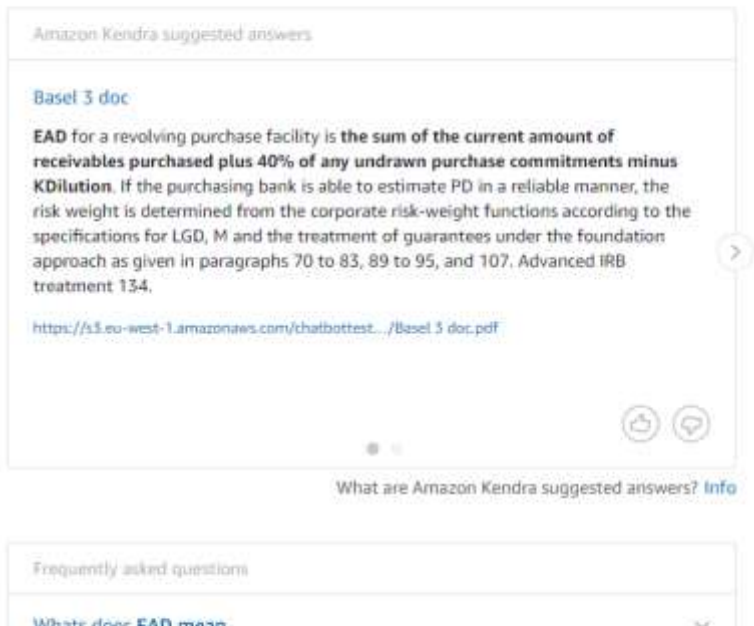

| Whats does EAD mean                                           | ~         |
|---------------------------------------------------------------|-----------|
| EAD means exposure at default, the total exposure at point of | f default |
| https://www.investopedia.com/terms/e/exposure_at_default.asp  | (B) (P)   |

Success again but the FAQ source needs to be higher priority here – the link to the definition specified in our FAQ is displayed and we also have the usage in the policy.

3) Test the natural language capabilities with the same question different ways – 'what does EAD stand for?', 'EAD what does it mean?',' how do I find out what ead means?'

Q

| how do i find out what ead means?                                | Q      |
|------------------------------------------------------------------|--------|
| 1-2 of 2 results                                                 |        |
| Frequeetly asked questions                                       |        |
| Whats does EAD mean                                              | 345    |
| EAD means exposure at default, the total exposure at point of de | rfault |
| https://www.investopedia.com/termu/e/exposure_pt_default.aup     | 60     |

All coming back with the correct answer, either as per point 2 or the results above.